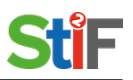

#### Kurzanleitung Schulmanager

# Übersicht Module:

Wenn Sie sich als Praktikumslehrkraft einloggen, sehen Sie nach dem Klick auf die Module die folgende Auswahl:

| Schulmanager | 😾 Schulpraxis 👻   | н             |                |               |
|--------------|-------------------|---------------|----------------|---------------|
|              | 🛗 Kalender        | # Zeugnisse   | C Klassenbuch  | Dokumente     |
|              | 🕑 Klassenarbeiten | ⊘ Noten       | 🔀 Elternbriefe | P Nachrichten |
|              | Ressourcen        | 🕑 Stundenplan | 💂 Schulpraxis  | Studierende   |

- · Kalender: Termine am und rund um das Institut
- Klassenbuch: Hier tragen Sie hier An- und Abwesenheiten ein
- **Dokumente**: Hier haben Sie Zugriff auf Dokumente, die für bestimmte Benutzergruppen hochgeladen wurden
- Klassenarbeiten: Nur für LK am Institut
- Noten: Eintragung der Noten des schulpraktischen Leistungsnachweises
- Elternbriefe: Nur für LK am Institut
- Ressourcen: Buchung von Räumen und Geräten (nur für LK am Institut)
- Stundenplan: Ihr Stundenplan
- Schulpraxis: Eintragung von Unterrichtsstunden der Studierenden
- Studierende: Liste der Studierenden mit der Möglichkeit, einzelne Studierende per Mail anzuschreiben

#### **Das Modul Klassenbuch**

Das Modul Klassenbuch sieht dann so aus (Ihr "Unterricht"- in diesem Fall **Schulpraxis-Soziales** sind die drei Stunden die angezeigt werden).

| hulmanager  | 🗍 Klassenbuch 👻 |            |                  |            | 📌 💄 Auslogge           |
|-------------|-----------------|------------|------------------|------------|------------------------|
|             |                 | Mein       | Klassenbuch      |            |                        |
|             |                 | W          | /ochenübersicht  |            |                        |
| Aktuelle Wo | oche            | < Kale     | nderwoche 15 🕞 🕨 |            |                        |
|             | Montag          | Dienstag   | Mittwoch         | Donnerstag | Freitag                |
| Stunde      | 08.04.2019      | 09.04.2019 | 10.04.2019       | 11.04.2019 | 12.04.2019             |
| 1           |                 |            | SPR-SOZ          |            |                        |
| 2           |                 |            | SPR-SOZ          |            |                        |
| 3           |                 |            | SPR-SOZ          |            |                        |
| 4           |                 |            |                  |            |                        |
| 5           |                 |            |                  |            |                        |
| 6           |                 |            |                  |            |                        |
| MP          |                 |            |                  |            |                        |
| 8           |                 |            |                  |            |                        |
| 9           |                 |            |                  |            |                        |
| 10          |                 |            |                  |            |                        |
| 11          |                 |            |                  |            |                        |
| 12          |                 |            |                  |            |                        |
|             |                 |            |                  |            | Lehrnachweis drucken 🔺 |

## An- und Abwesenheiten - Unterrichtsinhalte

Klicken Sie dann auf die erste Stunde und Sie erhalten die folgende Ansicht:

| 🖸 Zurü | ick zur Wochenübers | icht  | Mein Klassenbuch                 |                                               |
|--------|---------------------|-------|----------------------------------|-----------------------------------------------|
| ¢      | Mi., 10.04.2019     | >     | Kommentar zur Stunde             | Hausaufgaben 🕄                                |
| SPRAX  | SPR-STIF            | SPRAX | Eingeben                         | Eingeben                                      |
| 1      | SPR-SOZ             | SPRAX | Unterr                           | richtsstoff                                   |
| SPRAX  | SPR-STIF            | SPRAX | Eingeben                         |                                               |
| 2      | SPR-SOZ             | SPRAX |                                  |                                               |
| SPRAX  | SPR-STIF            | SPRAX | Fehlende Studierende             | Schulpraxis Soziales in der SPR-SOZ/PL-<br>LK |
| 3      | SPR-SOZ             | SPRAX | Alle 1 Studierende sind anwesend | Vergangene Stunden                            |

Dort können Sie dann die Anwesenheit der Studierenden bestätigen oder bearbeiten. Sie bekommen auch angezeigt, wenn sich Studierende **krank gemeldet** haben.

### Wenn Ihr Unterricht entfällt

Wenn Ihr Unterricht entfällt, tragen Sie bitte im Modul Schulpraxis ein, dass Sie selbst Unterricht halten (siehe weiter unten)!

Bitte tragen Sie für die Studierenden für diesen Tag im Klassenbuch eine interne Beurlaubung ein. Hierfür bitte die Studierenden für diesen Tag als abwesend eintragen und dann auf Entschuldigung hinzufügen klicken (siehe Screenshot):

| F Klassenbuch +     | ⊠<br>Schulpraxis Ernährung & Gestaltung in der SPR E&G/Testlehrer | ×     |
|---------------------|-------------------------------------------------------------------|-------|
| Studierende (1)     | Abwesend (1) Verspätet (0) Früher gegangen                        | n (0) |
| Musterschüler, Hans | Ø                                                                 |       |
|                     | + Entschuldigung hinzufüg                                         | gen   |
|                     | Abbrechen Speicher                                                | m     |
| _                   | Unterrichtsstoff                                                  |       |

Anschließend bitte auf interne Beurlaubung klicken:

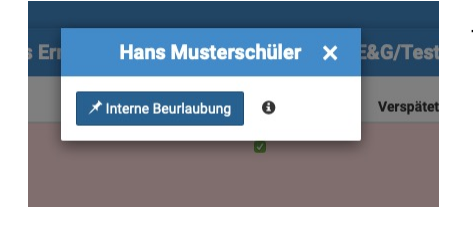

Tragen Sie im nächsten Schritt bitte den Grund ein: "Unterricht an Schulpraxisstelle entfällt"

So sieht das dann aus:

| Schulpr             | axis Ernährung & Gestaltung in der SPR | E&G/Testlehrer         | ×                   |
|---------------------|----------------------------------------|------------------------|---------------------|
| Studierende (1)     | Abwesend (1)                           | Verspätet (0)          | Früher gegangen (0) |
| Musterschüler, Hans | Ditem beurlauht bis                    | Ende des Tages' Schulr | aravis entfällt (m) |
|                     |                                        | Abbr                   | echen Speichern     |
| G                   |                                        | Abbi                   | operchem            |

In den Berichten zur An- und Abwesenheit für die Verwaltung wird das dann so angezeigt:

|                            | Alle Abwesenheiten                |
|----------------------------|-----------------------------------|
| 02.10.2019<br>ab 08:00 Uhr | ✔ Beurlaubt: Schulpraxis entfällt |
| 19.09.2019<br>ab 09:30 Uhr | X Unentschuldigt                  |
| 18.09.2019<br>ab 08:00 Uhr | × Unentschuldigt                  |
| 11.09.2019<br>ab 08:00 Uhr | X Unentschuldigt                  |
|                            | PDF-Export                        |

## Eintragen und aktualisieren der Schuldaten:

Klick auf Modul Schulpraxis/Bearbeiten

Angabe der Schuldaten, Unterrichtszeit und Kontaktmöglichkeiten (diese Informationen erscheinen zukünftig in der "Buchungsmail" für die Sie besuchenden Lehrkräfte!)

| Unterrichtsver                    | suche        | Meine Daten                                                                         |
|-----------------------------------|--------------|-------------------------------------------------------------------------------------|
| Unternentsver                     | Suche        | Bitte tragen Sie hier Ihre Daten für das Staatsinstitut ein:<br>Name<br>Test Lehrer |
|                                   |              | Name Ihrer Schule                                                                   |
| Ihre Daten: Test Lehrer           | A Bearbeiten | Adresse Ihrer Schule                                                                |
| Schule: Testschule, Teststraße    |              | Teststraße                                                                          |
|                                   |              | Wann beginnt der Unterricht an Ihrer Schulpraxisstelle? (Uhrzeit)                   |
| Kontaktdaten: test@mail.de / test |              | 08:00                                                                               |
|                                   |              | Wann endet der Unterricht an Ihrer Schulpraxisstelle? (Uhrzeit)                     |
|                                   |              | 10:15                                                                               |
|                                   |              | E-Mail-Adresse                                                                      |
|                                   |              | test@mail.de                                                                        |
|                                   |              | Telefonnummer                                                                       |
|                                   |              |                                                                                     |

## Eintragen von Unterricht:

Sie halten selbst Unterricht: Klick auf: X Kein Eintrag

#### Studierende halten Unterricht/übernehmen einen Teil: + Eintragen

#### Eingabe der Informationen zum Unterrichtsversuch:

Aktuell ist es noch nicht möglich, zwei Studierende einzutragen, geben Sie in diesem Fall bitte

|                   | 16.10.2019                 |
|-------------------|----------------------------|
| Noch kein Eintrag | ★ Kein Eintrag + Eintragen |

den/die zweite/n Studierende/n im Feld: Thema mit ein:

Das sieht dann so aus:

| Studierender Unterrichtsfach |                           |
|------------------------------|---------------------------|
|                              |                           |
| Stud, Test   Wirtschaft      |                           |
| Thema                        | Internet (hält genesinger |

**W**enn sich etwas ändert, können Sie den Eintrag bearbeiten oder den Unterrichtsversuch absagen.

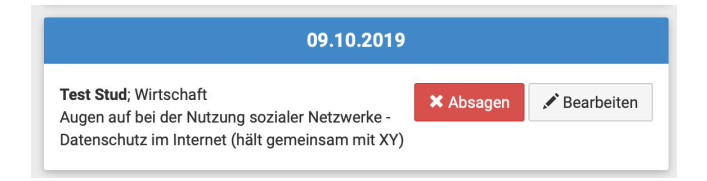